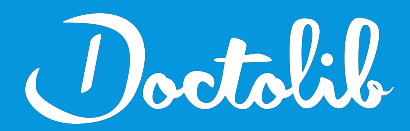

## **Export de correspondants**

StudioVision

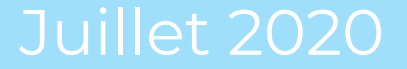

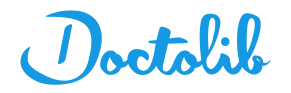

## Exports des correspondants sur StudioVision

1. Sur la page d'accueil du logiciel allez dans "**Personnalisation**"

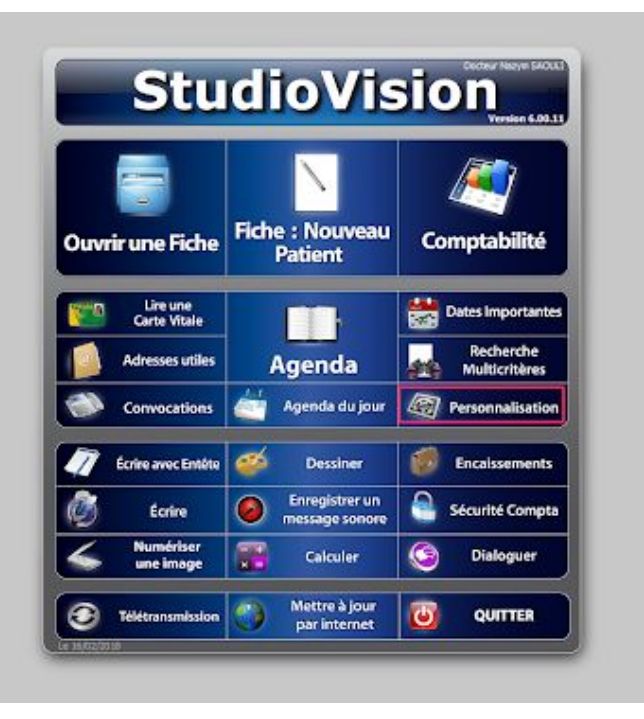

2. Cliquez sur **"Correspondants"** sur la droite dans la section "Bureau"

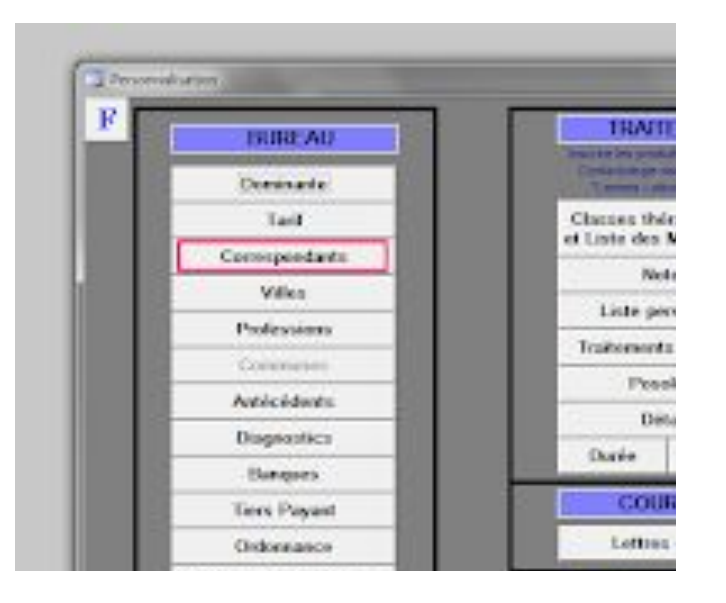

3. Cliquez sur "Imprimer"

| CORRESPONDENTS        |                      |               |          |   |
|-----------------------|----------------------|---------------|----------|---|
| F                     | CORRESPONDANTS       |               | Imprimer | 1 |
| Dr + Norn + Prémoin : | P Adresse complète : | Trilliphone : | t-mal:   |   |

- 4. Le fichier s'exporte en **pdf**
- 5. Envoyer ce fichier à adressage@doctolib.com